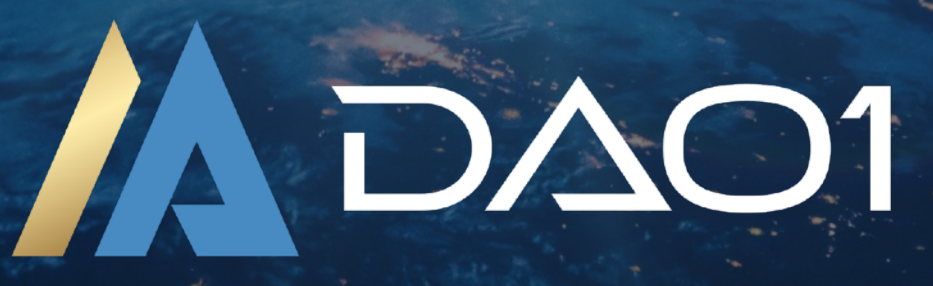

# GUDE USING MOBILE Buy Crypto Through MetaMask

## **STEP 3A:**

-Using Mobile-

Buy Crypto Through MetaMask

## **ABOUT THIS GUIDE**

In this guide we are going to show you how to purchase crypto in your MetaMask account on your phone using a credit card, so that we can then bridge this crypto to your DAO1 account (covered in next guide).

USDT ERC20 or USDT BNB can be purchased. This guide will demonstrate how to purchase USDT Erc20.

**NOTE ABOUT FEES:** Exchanges and crypto wallets will charge fees for different services and transactions, so ensure you transfer enough to cover these fees.

#### 1: Open MetaMask Portfolio

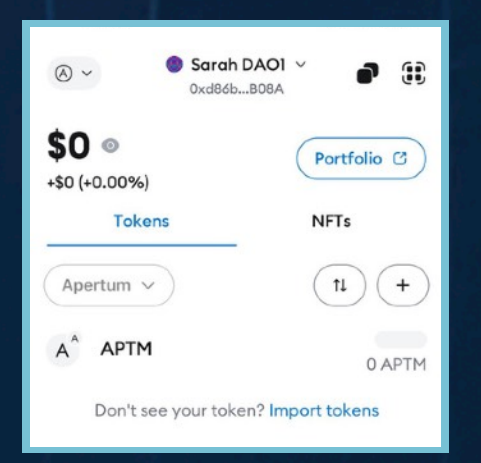

Open your MetaMask app on your phone, and ensuring the correct account is showing at the top (the one you have connected to DAO1), press the 'Portfolio' button.

The below screen will open. Press the blue 'Open MetaMask' button, and you will be asked to give permission for this connection. Ensure that the account that is being requested is the one you have connected to DAO1 (this is why we always suggest naming your account something obvious). If it is not the correct MetaMask account, press 'Edit' next to it, and select the correct one. Then press the 'Connect' button below.

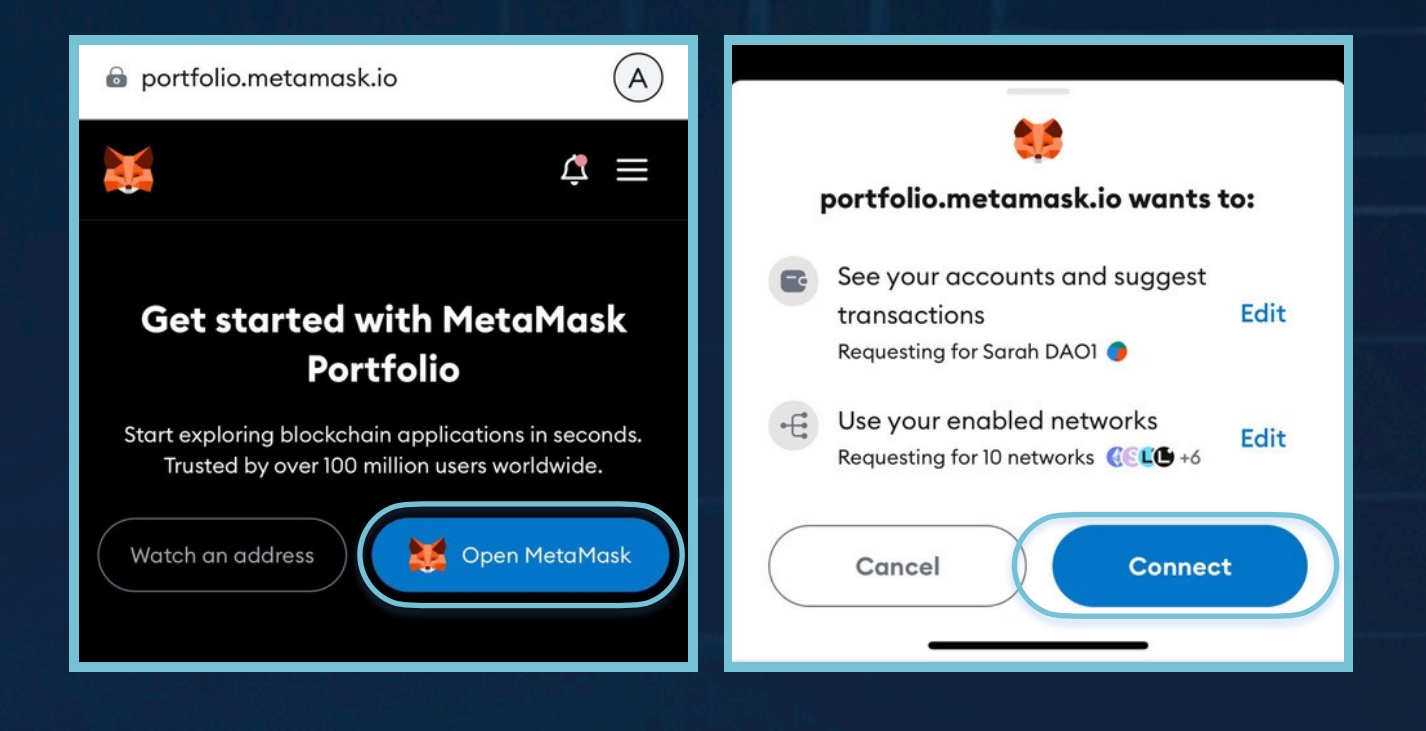

#### 2: Go To Buy And Select Network

**0x3** 

From the portfolio dashboard press the three lines in the top right corner, and then click the 'Buy' button.

| 🗟 portfolio.metamask.io                                                                                   | 🗟 portfolio.metamask.io                         |
|----------------------------------------------------------------------------------------------------|-------------------------------------------------|
| 🐹 a # 🗳 🗐                                                                                                 | × 🐹 METAMASK                                    |
| Dashboard                                                                                                 | Add an account                                  |
| Portfolio value<br>\$0.00 &<br>\$0.00 (0.00%)                                                             | <ul> <li>Dashboard</li> <li>Discover</li> </ul> |
| Tokens     NFTs     DeFi     Transactions     Sper       Tokens View     All Accounts     All ne          | Card (Pilot)<br>+ Buy<br>- Sell                 |
| 1:01 Insupported buy Network<br>Apertum<br>To buy crypto, you'll need to switch to a<br>supported network |                                                 |
| Switch                                                                                                    |                                                 |
| Linea Main Network Switch                                                                                 |                                                 |
| Arbitrum One Switch                                                                                       | Ensure you are on the                           |
| Aurora Mainnet Add                                                                                        | Ethereum network (press                         |
| 🙆 Avalanche C-Chain Add                                                                                   | Switch next to Ethereum                         |
| Base Switch                                                                                               | Main Network ir you are not).                   |
| 😚 BNB Smart Chain Mainnet Switch                                                                          |                                                 |
| © Celo Mainnet Add                                                                                        |                                                 |
| © Cronos Mainnet Add                                                                                      |                                                 |
| G Gnosis Mainnet Add                                                                                      |                                                 |
| Moonbeam Mainnet Add                                                                                      |                                                 |
| Moonriver Mainnet Add                                                                                     |                                                 |
|                                                                                                    |                                                 |

6f643b76a19997b6-3256-1744101730

#### 3: Select Crypto Coin And Amount To Purchase

Select your region, and then how you want to pay (for this example we are using credit card).

| Buy Crypto Tokens<br>Ethereum Main Network                           | Cancel            | Bock     | Payment Metho<br>Ethereum Main Netw                             | vork Conc         |
|----------------------------------------------------------------------|-------------------|----------|-----------------------------------------------------------------|-------------------|
| Your Region<br>The payment methods and tok                           | tens              |          | Apple Pay                                                       | VISA              |
| third-party integrations and may<br>depending on your region and sup | y vary<br>port by | © Ins    | tant • \$\$\$ lowest buy limit                                  |                   |
| Select your region                                                   | •                 | -        | Debit or Credit                                                 | VISA 🛑            |
| Castieus                                                             |                   | 05.      | 10 mins • \$55 lowest buy limit                                 |                   |
| Continue                                                             |                   | Ê        | PayID                                                           | ~8                |
|                                                                      |                   | Credit o | tant • \$\$\$ highest buy limit<br>and purchases may incur your | bank's cash advan |
|                                                                      |                   |          | Continue to amo                                                 | unt               |

IMPORTANT: Double check all your details on this next page.

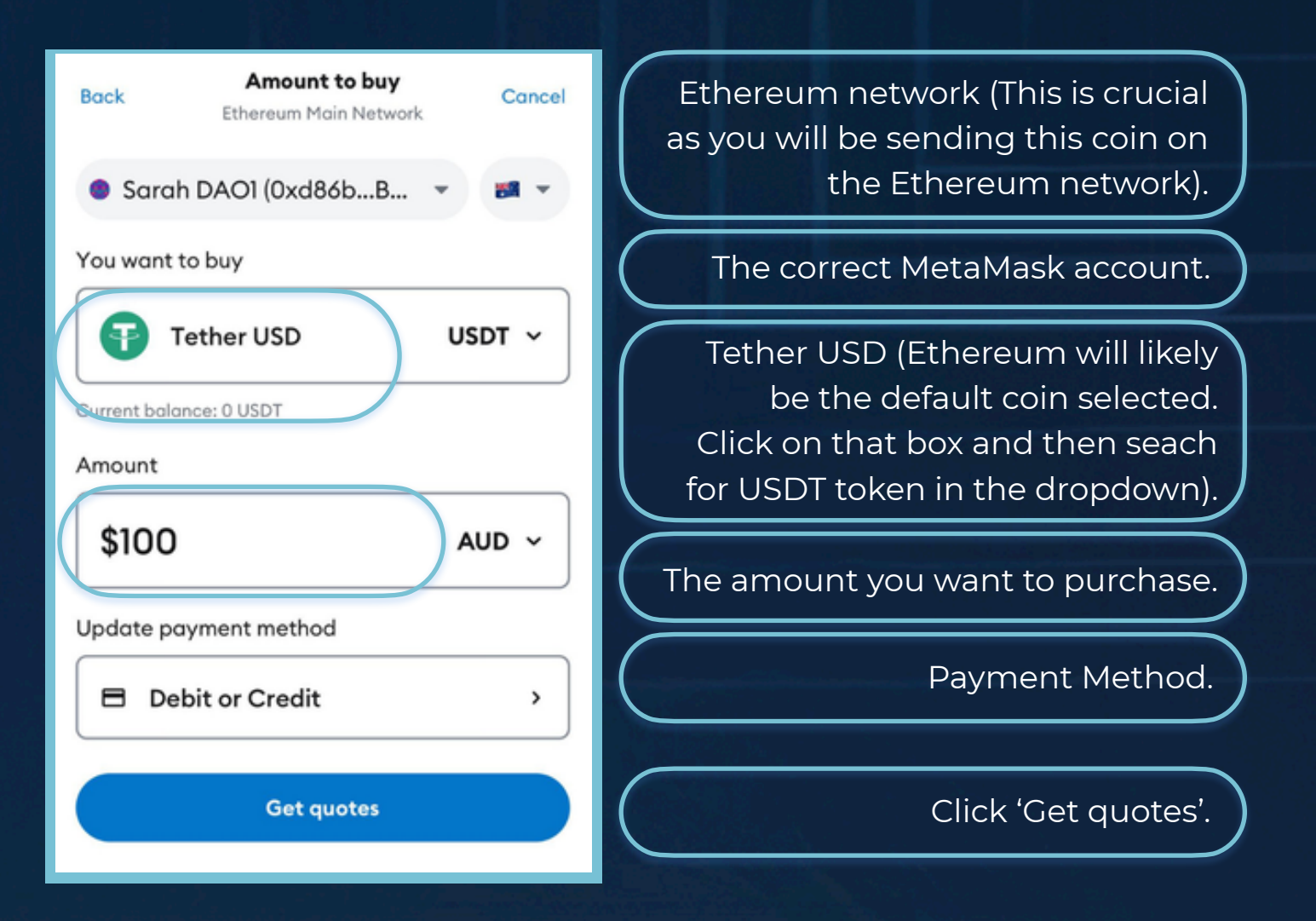

#### 4: Choose Your Provider

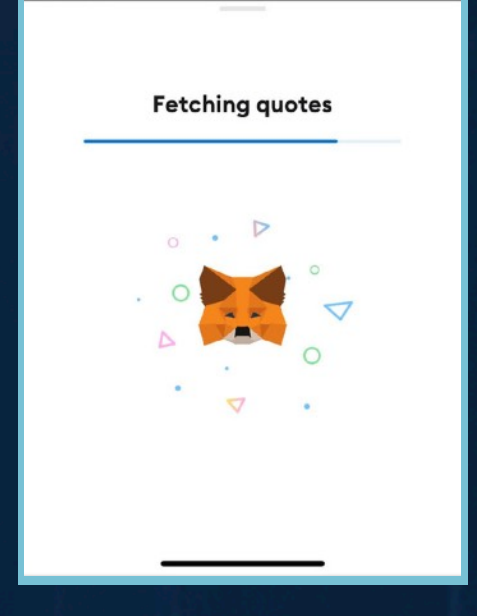

MetaMask will fetch quotes from different providers. There are several providers who can purchase crypto through in MetaMask. The best rates at any given time will be shown to you. For this example we are using MoonPay, although the process with other providers is very similar. Make sure you do your own research and select the provider that is right for you.

| Tether USD            | USDT 🗸       |
|-----------------------|--------------|
| rrent balance: 0 USDT |              |
| Select                | t a Quote >  |
| New qu                | otes in 0:10 |
| ΒΔΝΧΔ 😳               |              |
| 61.51 USDT            | ≈\$98.57 AUD |
| Continue              | e with Banxa |
| • MoonPay 💿           |              |
| 41 12 LICOT           | ≈\$97.96 AUD |

|   | 1:04        |                                         | .iil 🗢 💽      |
|---|-------------|-----------------------------------------|---------------|
|   | Back        | <b>Moonpay</b><br>Ethereum Main Network | Cancel        |
|   | Buy         |                                         | ≡             |
|   | 100         | 4                                       | 🚱 AUD 🖂       |
|   | \$300       | \$500 \$750                             | \$1,500       |
| ł | You get 61: | 13 USDT for A\$100.00                   | ~             |
|   |             | ⊙ Quote updates in 7s                   |               |
|   |             |                                         |               |
|   |             |                                         |               |
|   |             | Continue                                | $\rightarrow$ |
|   | By con      | tinuing, you agree to our cooki         | e policy.     |
|   |             |                                         |               |

Steps on how to process your payment with MoonPay are on the next page. Be aware the process will be slightly different with different providers.

### 4: Checkout With Moonpay

## Follow these prompts (left to right) to complete ID check.

 $\odot$ 

| Compared and the set of the set of the se              | Verification code Prese enter the verification os sent to Informations  Code Code | C Enter basic details     E       Russ enter som cannon and date did bits this strage som constrained sot and bits in this match to comply with regulatory requirements     E       Prist name     Last name       Prist name     Last name       Date of bits     E       Bits name     E                                                                                                    | Center billing address     We need a billing address in order to process your payment.     Search by address     Enter a location                                                                                                    |
|----------------------------------------------------------------------------------------------------|----------------------------------------------------------------------------------------------------|----------------------------------------------------------------------------------------------------|----------------------------------------------------------------------------------------------------|
| Continue → The site is precidently include the Congle These shall be an effected by include the Congle These shall be an effected to the Congle These shall be an effected to the Congle These shall be             | I agree with MoorPay's <b>Terms of Use</b> and <b>Privacy Pulky</b> .     Ised mer mews from MoorPay and the partners. I know I can spit out     any time.     Continue →  The site is portected by mCAPTOLK and the decoge     Phase. States with Terms at Standard widey.                                                                                                    | Rationality<br>Australia ~                                                                                                    | Add address manually                                                                                                    |
| A chara decide to decide any paraset to involving togets at this happenen toyou, please contact your bank for more contact your bank for more contact your             | <image/> <text><text><text><text><text><text><text><section-header></section-header></text></text></text></text></text></text></text>                                                                                                    | Portuge of the second second sec     | Central                                                                                                    |
| <ul> <li>Image: Section of the section of the secti</li></ul> | <image/> <section-header><section-header><section-header><section-header><section-header><section-header><section-header></section-header></section-header></section-header></section-header></section-header></section-header></section-header>                                                                                                    | A Confirm oper on the and the set of the set of the se | <image/> <image/> <image/> <image/> <section-header><section-header><section-header><section-header><section-header><section-header><section-header><text><text><text><text><text></text></text></text></text></text></section-header></section-header></section-header></section-header></section-header></section-header></section-header> |

You will be redirected back to MetaMask where the transaction is processing. This may take a few minutes to complete. Once the transaction is successful your USDT will be visible in your MetaMask wallet.

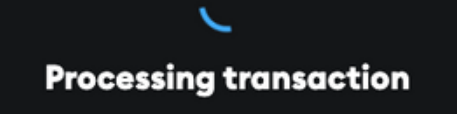

Your order for USDT is processing. Card purchases may take a few minutes to complete.

61.33 USDT

\$100.00 AUD

View order status on Moonpay

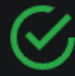

#### **Transaction successful!**

Your USDT is now available in your account.

61.33 USDT

\$100.00 AUD

View order status on Moonpay

You are now ready to proceed to the next guide where we will show you how to bridge your USDT ERC20 to your DAOI account.

## DISCLAIMER

This resource has been created to assist you.

However, it is essential to understand that all opportunities come with risks. We encourage you to make informed, responsible decisions and take 100% ownership of your actions.

As a general rule, if an opportunity makes you lose sleep, it may be a sign that you're overextending yourself. Always evaluate the risk versus reward and consider all possible scenarios so you can move forward and thrive.

Be sure to thoroughly read and understand all terms and conditions, as they are crucial to making informed choices.

Please note, we do not own or control the technologies or platforms referenced in this guide. We are affiliates participating in various programs and platforms at our own risk.

For any questions please contact the person who shared this resource with you, or reach out directly to the platform for further assistance.